## 操作マニュアル

## MATRIX TRADER for iPad

ホームページにあるiPad版MATRIX TRADERの操作マニュアル(PDF)を直接開くことができます。

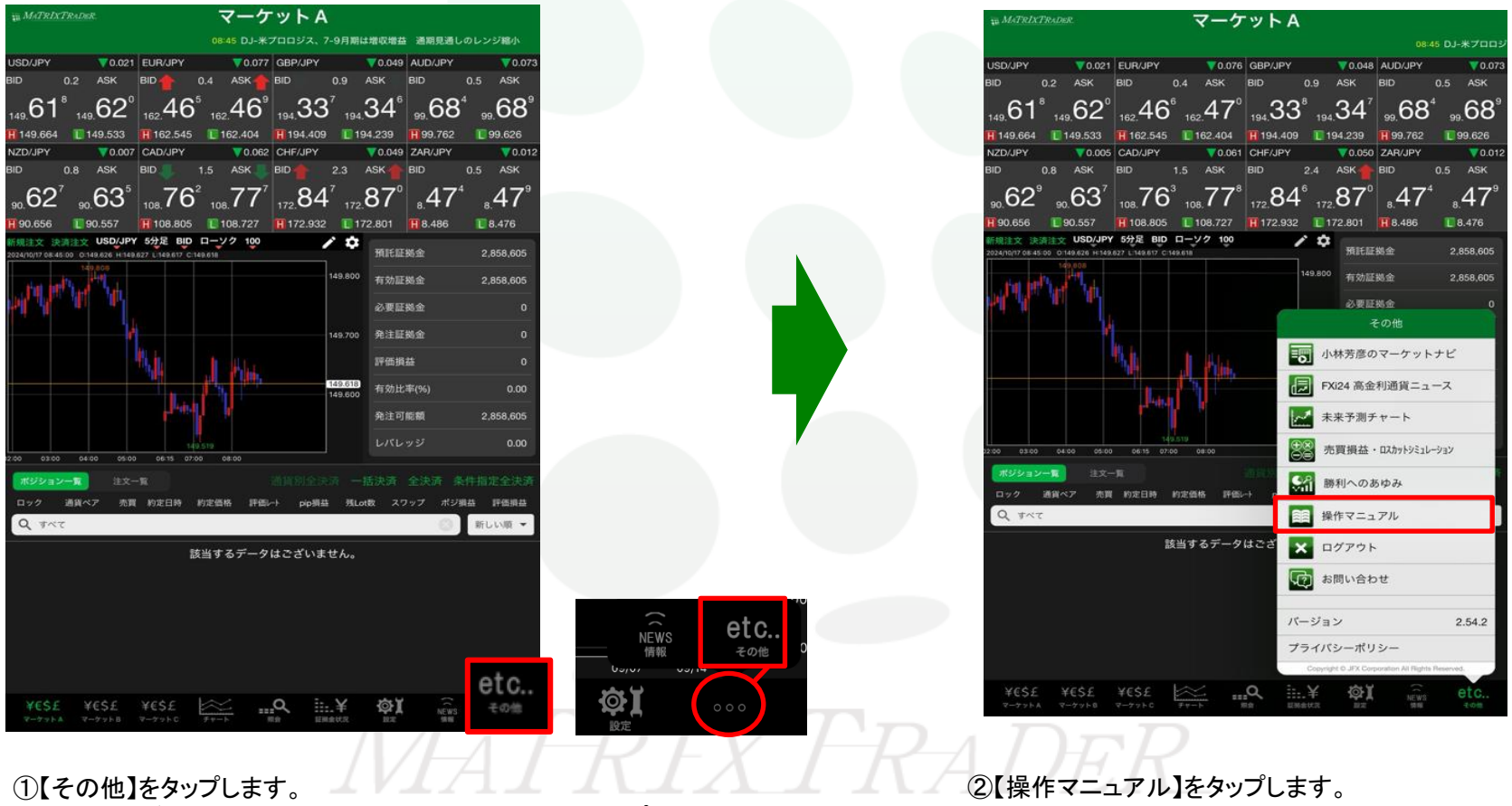

※【その他】が表示されない場合は【・・・】→【その他】をタップします。

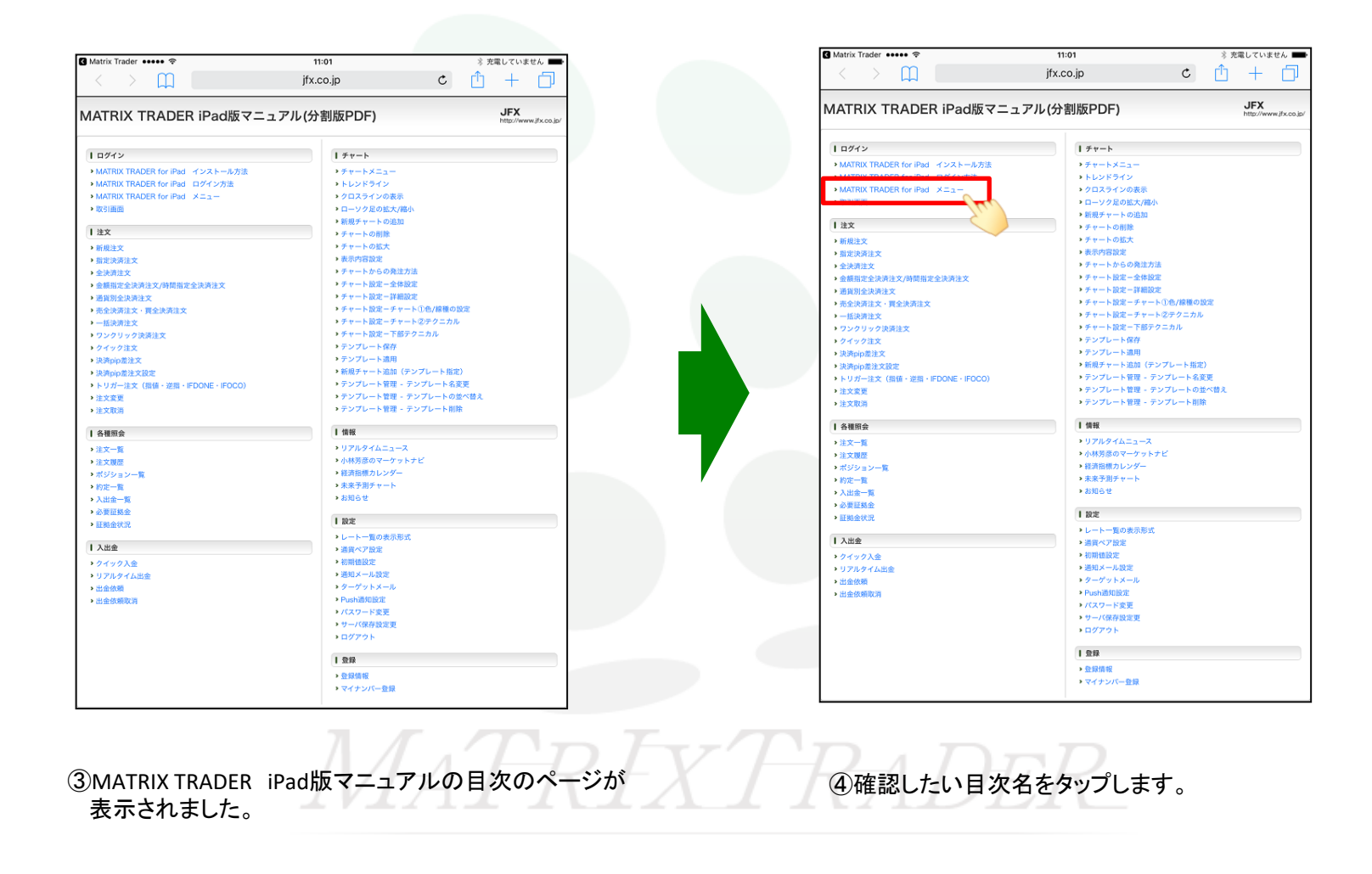

Þ

## MATRIX TRADER for iPad

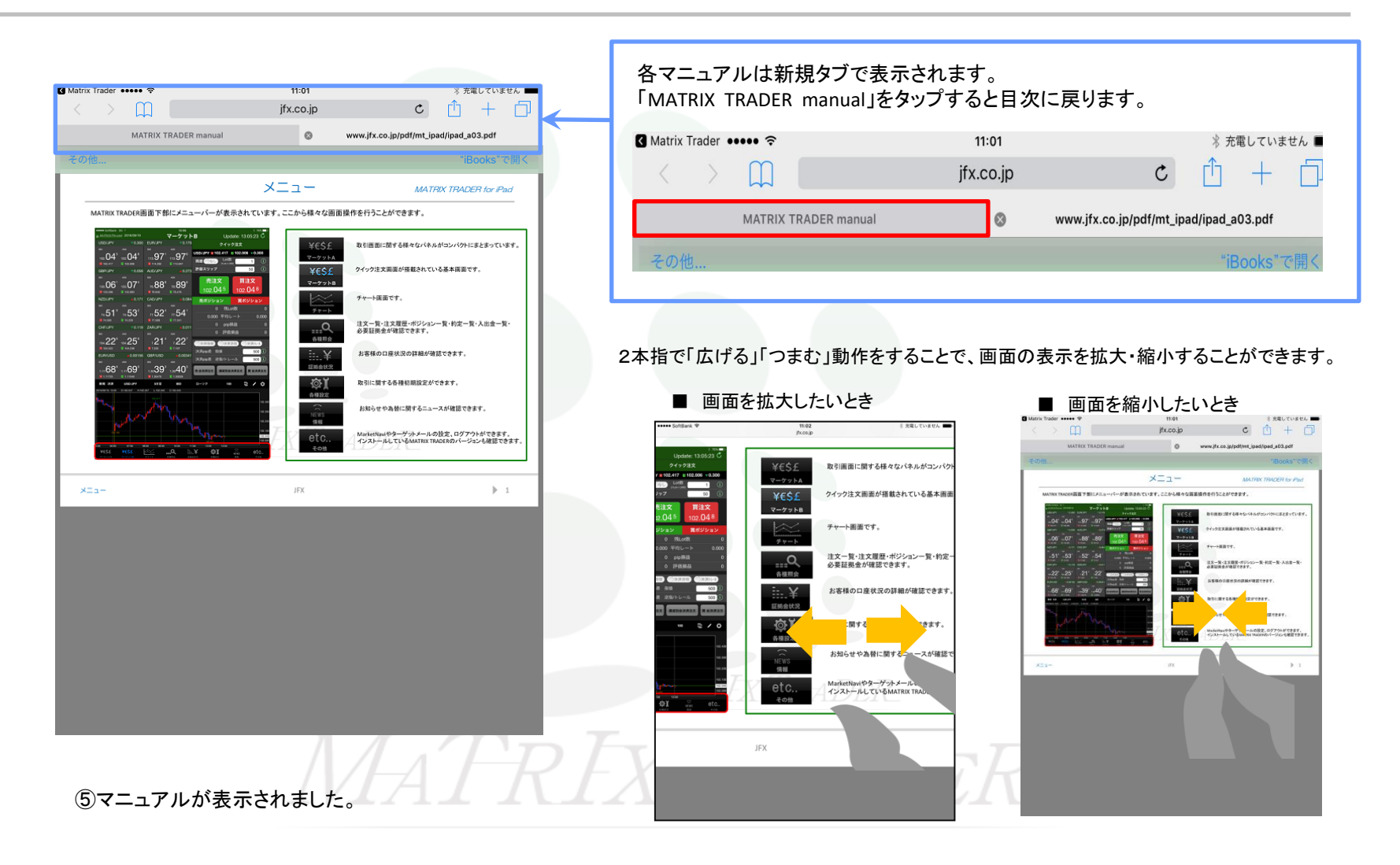

Þ